# **RAZDUŽENJE OTPIS**

Video uputa za ovaj dokument dostupna je na našem <u>YouTube</u> kanalu na linku: [Veleprodaja] Razduženje otpis

Razduženje otpis je izlazni dokument kojim otpisujemo robu koju iz nekog razloga ne možemo prodati ili je više nema (npr. izgubljena/ukradena). Otpis je neoporeziv što znači da na njega ne plaćamo PDV. Dozvoljenu količinu za otpis nam može predložiti Ritam ( vidi <u>Katalozi/Artikli/Detalji</u>) ili ga možemo sami ručno izračunati, na osnovu prodane količine u određenom periodu i zakonski utvrđene dozvoljene stope otpisa.

Utječe na lager listu, očituje se umanjenjem vrijednosti stupca "Količina (knjig.)" i stupca "Količina (pos.)". Vidi se u robnoj kartici.

Veleprodaja\Izlazni dokumenti\Razduženje otpis

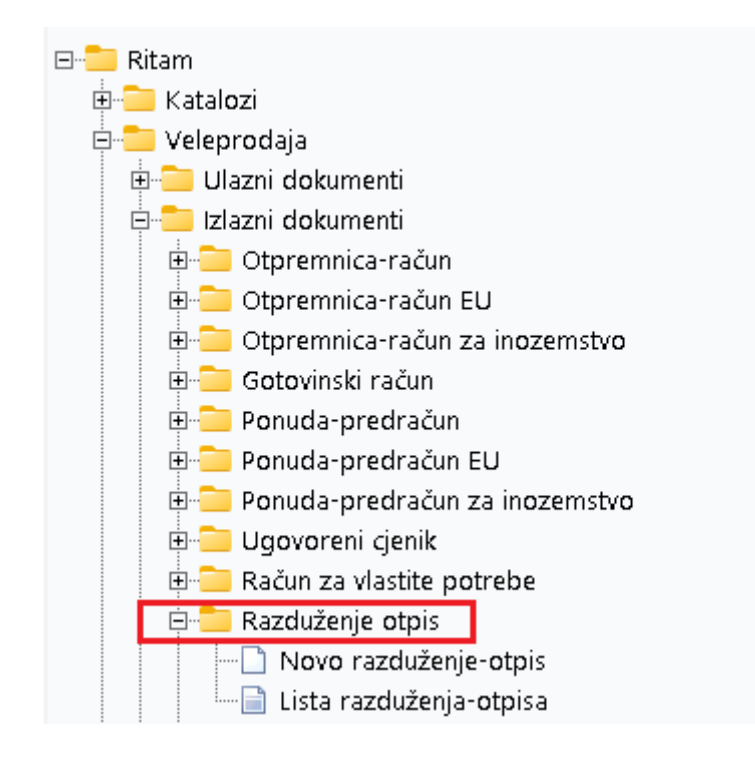

## Sadržaj

| Izrada Razduženje otpis     | 2 |
|-----------------------------|---|
| Zaglavlje Razduženje otpis: | 2 |
| Stavke Razduženje otpis:    | 2 |
| Dokument                    | 3 |
| Tražilica                   | 3 |
| Lista Razduženja-otpis      | 4 |

#### Izrada Razduženje otpis

Na primjeru su označeni najbitniji dijelovi Razduženja-otpis, Radna jedinica s koje radimo otpis, u zaglavlju Razduženja-otpis i stavke koje želimo otpisati, u stavkama Razduženja-otpis.

|               |                  |          |          |       |       |       |       | ×        |
|---------------|------------------|----------|----------|-------|-------|-------|-------|----------|
| Razdužen      | je otpis         |          |          |       |       |       |       |          |
|               |                  |          |          |       |       |       |       |          |
| Radna jedinic | a: V003;Velinac  |          |          |       |       |       |       |          |
| Bro           | 0; <autu></autu> |          |          |       |       |       |       |          |
| Nacomon       | n: 15.04.2024 👻  |          |          |       |       |       |       |          |
| Napomen       | a. Test          |          |          |       |       |       |       |          |
|               | Artikal (1. reda | ak)      |          |       |       |       |       |          |
| Šifra         | Naziv            | J.M. LOT | Količina | NC    | NCI   | Marža | VPC   | VPCI     |
| 00015         | Brašno kukuruzno | KG       | 1,000    | 5,000 | 5,00  | 3,00  | 8,00  | 8,00     |
| 02371         | Kroasan          | KUM      | 2,000    | 7,300 | 14,60 | 5,40  | 10,00 | 20,00    |
|               |                  |          |          |       |       |       |       |          |
|               |                  |          |          |       |       |       |       | -        |
|               |                  |          |          |       |       |       | ОК    | Odustani |

Zaglavlje Razduženje otpis:

- **Radna jedinica :** Radna jedinica na kojoj radimo otpis, vidi <u>Help\Detaljne</u> <u>upute\Katalozi\Podešavanje sustava</u>
- Broj: Broj Razduženje-otpis se automatski dodjeljuje
- Datum: Datum unosa Razduženje-otpis
- Napomena: Slobodan unos teksta ili odabir iz predloška

Stavke Razduženje otpis:

- Šifra: šifra artikla, unos obavezan
- Naziv: naziv artikla, unos obavezan
- Jedinica mjere (J.M.): iz tablice artikala
- LOT: unos LOT broja
- Količina: unos obavezan
- NC: nabavna cijena po kojoj smo kupili robu
- NCI: nabavna cijena iznos. Izračunato automatski (Količina \* NC)
- Marža: automatski izračunata
- VPC: veleprodajna prodajna cijena po kojoj smo prodavali robu
- VPCI: veleprodajna cijena iznos. Izračunato automatski (Količina \* VPC)

#### Dokument

| Dev<br>Šib<br>210<br>OIE | velopment<br>enska 37<br>00 Split<br>3: 38342739                   | 2<br>120                                                              | IBAN: HR55248400<br>PDV ID broj: HR383<br>www.ritam.hr | SW<br>31517571246<br>42739120                  | IFT: 454           | tel: +385 98<br>IB<br>IB  | 8 767 224; fax<br>e-ma<br>AN: HR70230<br>AN: HR80230 | k: +1-212<br>hil: ritam(<br>6000067<br>6000045 | 2-9876543<br>@ritam.hi<br>24874765<br>23388775 |
|--------------------------|--------------------------------------------------------------------|-----------------------------------------------------------------------|--------------------------------------------------------|------------------------------------------------|--------------------|---------------------------|------------------------------------------------------|------------------------------------------------|------------------------------------------------|
| R                        | azduž                                                              | enje otpis k                                                          | or.                                                    |                                                |                    | Ned                       | ovršen o                                             | doku                                           | ment                                           |
| Ski                      | adište: V00                                                        | 03;Velinac                                                            |                                                        |                                                |                    |                           |                                                      |                                                |                                                |
| Skl<br>Dat<br>Nap        | adište: V01<br>um: 15.<br>pomena:                                  | 03;Velinac<br>04.2024                                                 |                                                        |                                                |                    | NG                        | Maria incas                                          | VBC                                            |                                                |
| Ski<br>Dat<br>Nap<br>Br. | adište: V0I<br>um: 15.<br>oomena:<br>Šifra artikla                 | 03;Velinac<br>04.2024<br>Naziv artikla                                | Mj                                                     | я <mark>та Količina</mark>                     | NC                 | NC iznos                  | Marža iznos                                          | VPC                                            | VPC iznos                                      |
| Skl<br>Dat<br>Nap        | adište: V01<br>um: 15.<br>oomena:<br><u>Šifra artikla</u><br>00371 | 03;Velinac<br>04.2024<br>Naziv artikla<br>Brašno kukuruzno<br>Kroasan | Mj                                                     | <mark>¥a Količina</mark><br>3 1,000<br>M 2.000 | NC<br>5,00<br>7,30 | NC iznos<br>5,00<br>14.60 | Marža iznos<br>3,00<br>5.40                          | <b>VPC</b><br>8,00                             | VPC iznos<br>8,00<br>20.01                     |

Dok radimo s dokumentom dostupne su akcije Tekst (F4), kojom unosimo slobodan tekst, ili tekst iz predloška i Izvoz (F12), kojim možemo izvoziti dokument u željenom formatu. Označene su akcije Izmijeni (F3), kojom možemo mijenjati stavke dokumenta, te Zaključi (F10), kojom pohranjujemo dokument i zaključujemo rad.

Tražilica

| Unesite parametre prema kojima će se prikazati list                            | a/pregled                    |
|--------------------------------------------------------------------------------|------------------------------|
| Radna jedinica: V003;Velinac<br>Od datuma: 15.04.2024<br>Do datuma: 15.04.2024 |                              |
| Više opcija                                                                    | <u>O</u> K O <u>d</u> ustani |

Tražilica ima 3 obavezna polja: Radna jedinica (moguć odabir) te polja za vremensko razdoblje u kojem želimo pretražiti listu. Dodatne opcije pretraživanja dostupne su klikom na Više opcija.

| Napredna pretraga |           |    |            | and the second second |
|-------------------|-----------|----|------------|-----------------------|
|                   |           |    |            |                       |
|                   | Napomena: |    |            |                       |
|                   | Izradio:  | Ş, |            |                       |
| Manje opcija      |           |    | <u>О</u> К | O <u>d</u> ustani     |

### Lista Razduženja-otpis

| Novi (F2)          | Novi (F2) Rovi Q Iraži (F5) 🗾 Izmjena zaglavlja    |            |          |       |               |        |  |  |  |
|--------------------|----------------------------------------------------|------------|----------|-------|---------------|--------|--|--|--|
| Za grupiranje dovu | Za grupiranje dovucite naslov željene kolone ovdje |            |          |       |               |        |  |  |  |
| Radna jedinica     | Broj                                               | Datum      | Napomena | Iznos | Izradio/la    | Status |  |  |  |
| V003               | 000001                                             | 15.04.2024 | Test     |       | Ritmić, Ritam |        |  |  |  |
|                    |                                                    |            |          |       |               |        |  |  |  |

Sva Razduženja-otpise možemo pronaći na listi Razduženja-otpisa.

Dostupne akcije na listi su:

- Novi (F2): Novo Razduženje-otpis
- Otvori: otvaranje trenutno odabranog dokumenta
- Traži (F5): povratak na tražilicu
- Izmjena zaglavlja: izmjena podataka u zaglavlju (moguće je izmijeniti samo napomenu)